## SHARPSCHOOL USER MANUAL

# CHAPTER 9 BLOGS

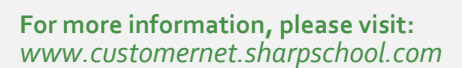

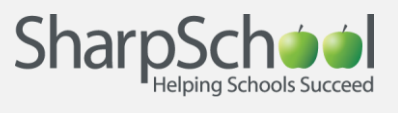

## TABLE OF CONTENTS

| 1. | INTRODUCTIO           | N                      |                  |
|----|-----------------------|------------------------|------------------|
|    | I. Blogs<br>II. Getti | S AND SECURITY: SOMETH | ING TO CONSIDER1 |
| 2. | ADDING A BLC          | DG PAGE                |                  |
| 3. | BLOG ADMINI           | STRATION               | 5                |
|    | I. EDIT               | 3                      | 5<br>6           |
|    | III. MANA             | GING COMMENTS          |                  |
|    | V. BLOG<br>VI. VIEW   | CONFIGURATION<br>BLOG  |                  |

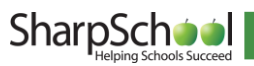

## **1. Introduction**

Over the years, **Blogs** have risen in popularity. By offering a robust communication method to exchange stories, news, opinion, and more. **Blogs** enable users to engage and receive feedback from an audience. With the introduction of Rich Site Summary (RSS) feeds, audiences can now subscribe to blogs and receive real-time updates whenever there is a new entry. There are a number of ways to utilize SharpSchool's **Blogs** for an educational setting. They include:

|   |  | 2 |  |
|---|--|---|--|
|   |  |   |  |
|   |  |   |  |
| - |  |   |  |

- I. District-to-Community Communication: Faculty and Administrators can create blog pages to discuss school, or class, related activities with the community.
- II. Internal Discussions: Teachers can set up blogs to carry out internal discussions with colleagues and students.
- **III. Student Blogs:** Students can participate in moderated blogs to discuss activities and class related projects.
- IV. Event Blogs: School committees can set up blogs to discuss past or upcoming events.

This User guide will take you through the process of creating a blog, managing the database, and exploring some of the handier options available.

### I. Blogs and Security: Something to Consider

SharpSchool`s **Blogs** offer a safe and easy way for teachers and students to communicate with each other and the community. As such, understanding a blog's security protocols is a necessary step in getting the most out of the module. The most prevalent challenge for this kind of social medium is ensuring content is appropriate, filtered, and tracked.

By offering the tools teachers and administrators need to guarantee student safety, SharpSchool's blogging module facilitates constructive communication. Some of the most important security tools include user-based authentication, comment approvals, and the ability to filter comments by IP address. This manual will take you through each of these tools, serving as a valuable resource for blog authors to familiarize themselves with the security features.

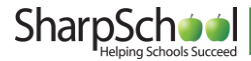

#### II. Getting Started

To begin managing your blogs, you must first log onto your site using your **Username** and **Password.** 

| LOGIN     |                  |
|-----------|------------------|
| User Name |                  |
| Password  | Forgot Password? |
|           | Login            |
|           |                  |

## 2. Adding a Blog Page

C

**Reminder**: Keep in mind that the **Administrative Tool Bar** at the top of the page is unique to the page you are currently viewing. You must first select the **Parent Page** from which you would like your **Blog** to link from.

Step 1 Select the page you would like to connect the Blog Page to (this will be the Parent Page) and select the Page Properties option on the Administrative Toolbar. From here, scroll down to Add New Page and select Blog Page.

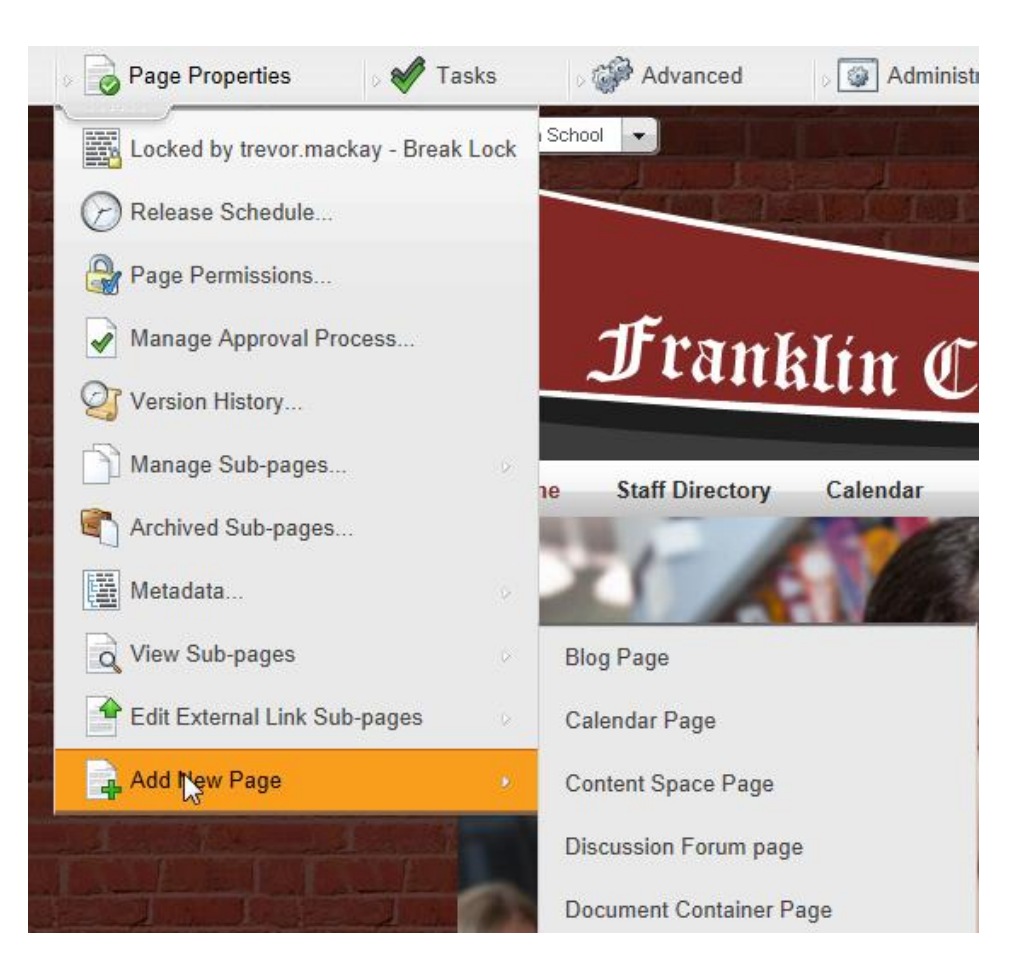

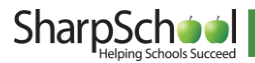

- Step 2 The loaded page will prompt you for a Title. This will be the name displayed as a link on the Parent Page. In addition, you will be prompted to generate a Name. This will be the name generated for the web address. After providing a Name, there are several options you are presented with:
  - **a. Blog:** From here, you can select whether to create a new blog or link this blog to an existing one. When linking to an existing blog you will not be able to add posts until the administrator of that blog gives you authoring permissions (Figure 3).
  - **b. Option:** This section gives you the ability to decide whether the blog opens in a new window or an existing one (Figure 3).

| ADD BLOG | PAGE                                                                                                    |
|----------|----------------------------------------------------------------------------------------------------|
| Title    | •                                                                                                    |
| Name     |                                                                                                    |
| Blog     | <ul> <li>Create a New Blog</li> <li>Link to an Existing Blog</li> </ul>                                       |
| Option   | $\odot$ Open the external link page in existing window $\bigcirc$ Open the external link page in a new window |
|          | $\square$ Replace my profile blog link with this blog                                                         |
|          | Create Page Cancel                                                                                            |

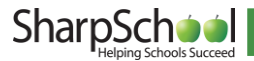

#### Next you will be brought to the **Blog Dashboard** which has 5 main areas: Step 3

Area 1 - Title Area: This area is the central focus/description of your blog

- Area 2 Recent Posts Preview: This area displays the most recent blog posts and a small preview of the blog's content
- Area 3 Blog Administration: This section is visible only to the administrators of the blog. We will be returning to this area in the following section of this guide
- Area 4 Recent Post Headlines: Provides links to recent blog posts
- Area 5 Archives: A collection of previous blog entries sorted by date
- Area 6 Group Blogs: An area dedicated to displaying other blogs grouped with yours
- Area 7 Content Alert Subscription: Allows users to subscribe to RSS feeds from your blog

| Area | MATH BLOG                                                                                                    | BLOG ADMINISTRATION                                                                                                    | 1    |           |
|------|----------------------------------------------------------------------------------------------------|----------------------------------------------------------------------------------------------------|------|-----------|
| '    | The Math blog is designed to update students on any helpful news and information for their Mathematics courses.                            | Blog Summary     2 Posts, 1 Draft                                                                                                    | ļ    | Area      |
|      | RECENT POSTS                                                                                                    | •New Post                                                                                                    |      | 5         |
|      | Handy Strategies for Studying Mathematics                                                                                                  | Blog Administration                                                                                                    | J    |           |
| Area | Hey everyone, It's Mr. Danner here with some handy tips for you to remember when you<br>are working on your math assignments this weekend. | RECENT POSTS                                                                                                    | ١    |           |
| 2    | Posted by Charlie Danner at 1:49 PM                                                                                                    | Handy Strategies for Studying<br>Mathematics                                                                                                    | }    | Area<br>4 |
|      |                                                                                                    | ARCHIVES                                                                                                    | 1    |           |
|      |                                                                                                    | April 2014 (1)                                                                                                    | }    | Area<br>5 |
|      |                                                                                                    | GROUP BLOGS                                                                                                    | 1    |           |
|      |                                                                                                    | <ul> <li>A History of Greatness</li> <li>English Department Blog</li> <li>English Department Blog (1)</li> <li>English Department Blog (2)</li> <li>More</li> </ul> |      | Area<br>6 |
|      |                                                                                                    | CONTENT ALERT SUBSCRIPTION                                                                                                    | ٦    |           |
|      |                                                                                                    | 🔊 Blog Feeds 🛛 🔊 Podcast Feeds                                                                                                    | _ کر | Area<br>7 |

Note: At any time, you can customize the Blog Sidebar.

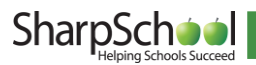

## **3. Blog Administration**

The **Blog Administration** field is reserved for back end functionality. This section of the module is divided into 6 main components:

- I. Edit: This is where you can change the name of blog.
- II. Posts: Create, edit, search, and view posts.
- **III. Comments:** View user comments with the ability to filter, search and remove anything you deem, or has been flagged as, inappropriate
- **IV. Post Categories:** Used to mark the category each blog post falls into for sorting and separation.
- V. Configuration: This section handles blog security, permissions, podcast licensing, and other configuration items specific to the blog.
- VI. View Blog: Provides a completed overview of the blog.

### I. Edit

The **Edit Blog** tab allows you to rename the blog, include a description, or change the blog's template.

| Edit | Posts | Comments    | Post Categories           | Configuration  | View Blog   |                |                    |                    |             |    |
|------|-------|-------------|---------------------------|----------------|-------------|----------------|--------------------|--------------------|-------------|----|
| BLOG | DETA  | ILS         |                           |                |             |                |                    |                    |             |    |
|      |       | Blog Name   | Math Blog                 |                |             |                |                    |                    |             |    |
|      | - 0   |             | 🤶 B I                     | Ū              |             |                |                    |                    |             |    |
|      |       |             | The Math blog<br>courses. | is designed to | update stud | ents on any he | Ipful news and inf | ormation for their | Mathematics |    |
|      |       |             |                           |                |             |                |                    |                    |             |    |
|      |       | Description |                           |                |             |                |                    |                    |             |    |
|      |       |             |                           |                |             |                |                    |                    |             |    |
|      |       |             |                           |                |             |                |                    |                    |             |    |
|      |       |             |                           |                |             |                |                    |                    |             |    |
|      |       | Theme       | Group Blog                | ~              | ]           |                |                    |                    |             |    |
|      |       |             |                           |                |             |                |                    |                    | Update Canc | el |

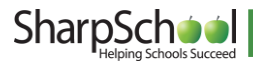

### II. Posts

| Edit         Posts         Comments         Post Categories         Configuration         View Blog |          |           |                |                |         |
|----------------------------------------------------------------------------------------------------|----------|-----------|----------------|----------------|---------|
| VIEW POSTS                                                                                          |          | Search    | View All       |                |         |
| POSTS (1-2 OF 2)                                                                                    |          |           |                | ₽AI            | DD POST |
| Title                                                                                               | Category | Date      | Publish Status | Comment Status | Actions |
| Handy Strate                                                                                        |          | 4/22/2014 | Published      | Open           | ۵ 🖉     |

There are two important ways you can add a post to a blog; through the **Main** and **Blog Administration** interfaces.

#### a. Creating a New Post

**Step 1** On the main interface of the blog page, select the **New Post** link on the upper right corner of the page.

**Note**: In addition, you may select the **Add Post** button in the **Blog Administration** interface.

Both options will take you to the editing interface of the blog, which is divided into two areas: **Create a New Post** and **Uploading Your Podcast**.

**Step 2** Fill out details for the blog post. These include the **Post Title** (this title will be displayed on the blog page), the **Category** (divide your posts by topic and they can be grouped together for easy viewing), and the **Tags** (assign key words to make blogs easier to find).

| CREATE A NEW POST |                                                                   |
|-------------------|-------------------------------------------------------------------|
| Post Title        |                                                                   |
| Category          | V                                                                 |
| Tags              |                                                                   |
| Post Body         | 🍄 👬 🕺 🔄 🕄 🖏 🖏 🖺 🧶 🍠 • (* • 🖪 \Theta 💾 🛞 B I 🗉 🗛 x' ×, 🎋 🔆         |
|                   | 三 三 谭 谭 ■ ■ ■ ■ ■ ■ ■ ■ Ω ・ A ・ ③ ・ ダ ・ Font Name ・ Size ・ Real ・ |
|                   | 🕼 ¶+ 🚍 🔞 Zoom 🔹 🖁 🔛                                               |
| 10                |                                                                   |
|                   |                                                                   |
|                   |                                                                   |
|                   |                                                                   |
|                   |                                                                   |
|                   |                                                                   |
|                   |                                                                   |
|                   |                                                                   |
|                   | ✓ Design ♦ HTML                                                   |
|                   | Accept comments                                                   |

**Step 3** Next, fill out the **Post Body** section of the page. This section utilizes the same basic editor used for producing content on other parts of the site. For a detailed

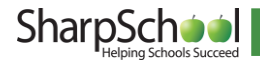

6

explanation of the buttons in the editor, please refer to **Appendix A** of the **SharpSchool Documentation**.

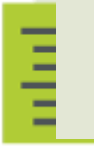

**Note**: The **Accept Comments** field determines whether you wish to enable visitors to publish comments for your. Unchecking this box will prevent users from posting comments.

#### b. Uploading Your Podcast

In addition to publishing **Blogs**, SharpSchool's Blog module allows users to post podcasts. A podcast is an audio or video file made available for download or subscription through an RSS (Really Simple Syndication) feed.

| UPLOADING YOUR PODO | CAST                                                                                                    |
|---------------------|----------------------------------------------------------------------------------------------------|
| Podcast File        | Your Podcast can be an audio file (MP3, WMA) or a video file (AVI, MP4, MPG, WMV). See the help file for other supported extensions. |
|                     | Browse                                                                                                    |
| Podcast Title       |                                                                                                    |
| Podcast License     | No License                                                                                                    |
|                     | Save As Draft Post Now Cancel                                                                                                    |

To upload a podcast:

- **Step 1** Click **Browse** and select a file from your computer
- Step 2 Enter the desired title for your podcast in the Podcast Title area, and it will be displayed in the blog menu. For copyright purposes, it is important to indicate the Podcast License of your media file.

| POSTS (1-2 OF 2)                          |              |                   | ₽A             | DD POST |
|-------------------------------------------|--------------|-------------------|----------------|---------|
| Title                                     | Category Dat | te Publish Status | Comment Status | Actions |
| Handy Strategies for Studying Mathematics | 4/22/2       | 2014 Published    | Open           | ۵ 🔎     |
| The test                                  | 4/21/2       | 2014 Draft        | Open           | ۵ 🔎     |

| _ | <u> </u> |  |
|---|----------|--|
| _ |          |  |
| - |          |  |
| - | -        |  |

**Note**: A Podcast License refers to the level of legal control you have over the podcast and the material found within. After the file is successfully uploaded, click **Post Now** if you want to post the podcast immediately or **Save As Draft** if you wish to complete the blog or publication at a later date.

#### c. Managing Posts

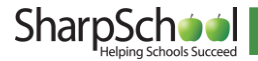

- i. Viewing Posts: To view a post that has been created (Either in draft form or published), click the sicon.
- ii. Deleting a Post: To delete a post click the <sup>62</sup> icon.

**Note:** Once you have deleted a post, it will no longer be available for viewing and any data within the post will no longer be available.

- Moderation: Blog administrators can choose to set created posts to Approved, Unapproved, or Rejected status. Selecting Approved will change the Publish Status to Published, meaning that everyone will be able to see the post in the blog. Selecting Unapproved will change the Publish Status to Unapproved, and the post will not be visible on the blog; instead, it will only be viewable by a blog administrator in the Posts tab. Choosing Rejected prompts the blog administrator to provide a reason for the post's rejection, and then displays the Publish Status as Rejected.
- **iv. Comment Status**: Shows if the comment status is **Open** or **Closed**. An **Open** comment status indicates that the blog, or post, has comments enabled, while **Closed** indicates that commenting is disabled.
- Publish Status: Provides the blog administrator with the status of a post being
   Published, Rejected or Unapproved. For clarification on the Publish Statuses, please see their explanation above in the Moderation heading.
- vi. Date: When the post was created.
- vii. Category: Shows what category, if any, the author or administrator has designated to the blog or post.
- viii. Title: The Title of the blog post that will appear on other pages.

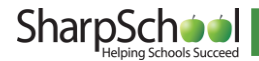

#### d. Editing a Post

If you need to edit a post after you have published it, you can do so by clicking on the name of the post. When you are finished making your changes, click **Post Now** to publish the blog.

| UPDATE POST                                          |                                                                                                    |
|------------------------------------------------------|----------------------------------------------------------------------------------------------------|
| Post Title                                           | Handy Strategies for Studying Mathematics                                                                                                    |
| Category                                             |                                                                                                    |
| Tage                                                 |                                                                                                    |
| nags                                                 |                                                                                                    |
| POST BODY                                            | ** # ¾ № 10 10 10 10 10 10 10 10 10 10 10 10 10                                                                                                    |
|                                                      | 注注 译译 書 書 書 麗 🏼 * Ω * A * 🗞 * ダ * Font Name 🔹 Size * Real *                                                                                                    |
|                                                      | 🚓 ¶+ 🚍 🐵 Zoom 🔹 🗟 🔛                                                                                                    |
|                                                      | Hey everyone,                                                                                                    |
|                                                      | It's Mr. Danner here with some handy tips for you to remember when you are working on your math                                                                                                    |
|                                                      | assignments this weekend.                                                                                                    |
|                                                      |                                                                                                    |
| N                                                    |                                                                                                    |
|                                                      |                                                                                                    |
| 45                                                   |                                                                                                    |
| he                                                   |                                                                                                    |
| μg                                                   |                                                                                                    |
| Log <sup>e</sup>                                     |                                                                                                    |
| ц                                                    |                                                                                                    |
| μg                                                   | ✓ Design ♦ HTML                                                                                                    |
| LAR.                                                 | Design <> HTML                                                                                                    |
| μg.                                                  | Cetign C+ HTML CACcept comments                                                                                                    |
| μ <u>φ</u>                                           |                                                                                                    |
| ug<br>JPLOADING YOUR PODG                            |                                                                                                    |
| uploading your pode                                  |                                                                                                    |
| ⊌r<br>UPLOADING YOUR PODO<br>Podcast File            | Constant Constant of the set of the set of |
| upLOADING YOUR PODG<br>Podcast File<br>Bedcast Title |                                                                                                    |
| PLOADING YOUR PODA<br>Podcast File<br>Podcast Title  |                                                                                                    |

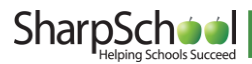

## III. Managing Comments

Administrators can moderate comments made on **Blogs**. This tool is vital for an education setting; ensuring all content is validated and approved prior to publication.

| Edit Posts Comments Post Categories Config | guration View Blog       |                 |
|--------------------------------------------|--------------------------|-----------------|
|                                            | All 0                    |                 |
| FILTER:                                    | All Comments<br>Approved | Search View All |
|                                            | Unapproved               |                 |
| COMMENTS (0)                               | Comment IP Address       | O DELETE ALL    |
| No item available.                         |                          |                 |

The Filter dropdown allows you to filter comments by status, such as:

- **a. All Comments**: This view displays all comments and is the default view of the Comments report.
- **b. Unapproved**: Displays comments that have yet to be approved.
- **c. Comment IP Address** Allows for the search of comments by IP Address in order to find posts made from a particular computer.
- d. Comment Date: Shows only comments made on a particular date.

| Edit Posts Comm | nents Post Categories Configuration Vie   | w Blog                  |                |             |          |        |
|-----------------|-------------------------------------------|-------------------------|----------------|-------------|----------|--------|
|                 | FILTER: All Commer                        | nts 🔽 Search            | View All       |             |          |        |
| COMMENTS (1-1 0 | F 1)                                      |                         |                |             | 🔇 DELE   | TE ALL |
| Comment         | Post                                      | Created On              | Created By     | IP Address  | Approved | Action |
| Thanks!         | Handy Strategies for Studying Mathematics | 22 April, 2014 03:59 PM | charlie.danner | 204.92.11.2 | ✓        | 3      |

You can authorize a comment to become public by checking it off in the **Approve** column. You can also delete comments by clicking on the O button in the **Action** column.

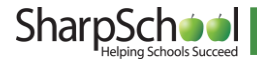

### IV. Post Categories

Utilizing topical categories is useful when publishing blogs, since they make it easier for readers to find posts with specific subjects.

To create a new category for your blog:

- Step 1 Type the name of the category in the Category field and click Add.
- Step 2 Categories can either be Public or Private. A Public category is usable by every blog and a Private category is only usable by the current blog.

| Edit Posts Comments | Post Categories Configuration View Blog                                                       |                     |        |
|---------------------|-----------------------------------------------------------------------------------------------|---------------------|--------|
| POST CATEGORY DETAI | LS                                                                                            |                     |        |
| Category            |                                                                                               |                     |        |
| Туре                | Public (Every blog can use this category) O Private (Only current blog can use this category) |                     |        |
|                     |                                                                                               |                     | Add    |
| POST CATEGORIES     |                                                                                               |                     |        |
|                     | Category                                                                                      | Туре                | Action |
| Assignments         |                                                                                               | Public      Private | 0      |
| Fun and Informative |                                                                                               | Public      Private | 0      |
| Math News           |                                                                                               | Public      Private | 0      |
| Study Help          |                                                                                               | Public      Private | 0      |

Step 3 A category can be deleted

by clicking the  $^{m{W}}$  button in

the Action column on the right side of the screen.

|   | _ |          |
|---|---|----------|
|   | - | _        |
| 1 | _ | <u> </u> |
|   |   |          |

**Note**: Deleting a category does not delete the posts tagged with it. Deleting blog posts can only be performed through the **Posts** tab in **Blog Administration**.

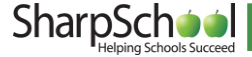

## V. Blog Configuration

The **Configuration** tab contains all the house-keeping components for every element of the blog (such as RSS feeds, permissions, preferences, etc.) making it one of the most important parts of the **Blog Administration** console.

The **Configuration** tab is further broken into 6 main categories:

- a. RSS Feeds
- **b.** Security
- c. Settings
- d. Sidebar
- e. Licensing
- f. Moderation

#### a. Subscription

The **Subscription** tab allows for the activation, and deactivation, of RSS feeds and Email Alerts.

| Settings Moderation Subscription S | idebar Licensing Security |
|------------------------------------|---------------------------|
| SUL SCRIPTION SETTINGS             |                           |
| RSS Feeds                          | ● On ○ Off                |
| Email Alerts                       | ○ On ● Off                |
|                                    |                           |
|                                    | Save Settings             |

| _     |  |
|-------|--|
| _     |  |
| <br>_ |  |
| _     |  |
|       |  |

**Note**: It is recommended that **Post Titles** be used for blog RSS feeds since this will reduce the loading time for readers.

#### b. Security

The **Security** section of the blog is managed in the same manner as all other SharpSchool modules. There are three essential user roles for **Blogs**:

- i. Administrator: Users with complete control of the blog.
- **ii. Authors**: Users that can only co-author content for the blog.
- iii. Browsers: Any User who can view, and comment, on the blog, but cannot create any new blog posts.

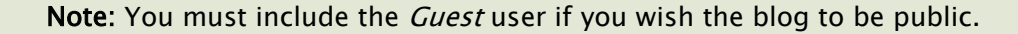

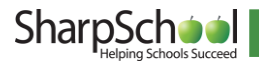

To add a user under a specific role, click the **Add** button, select the desired user in the popup window, click **Add** and then **OK**.

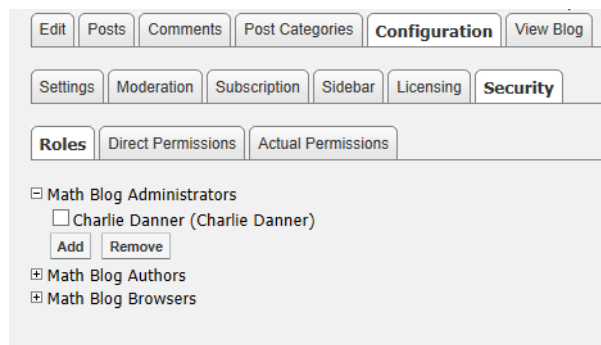

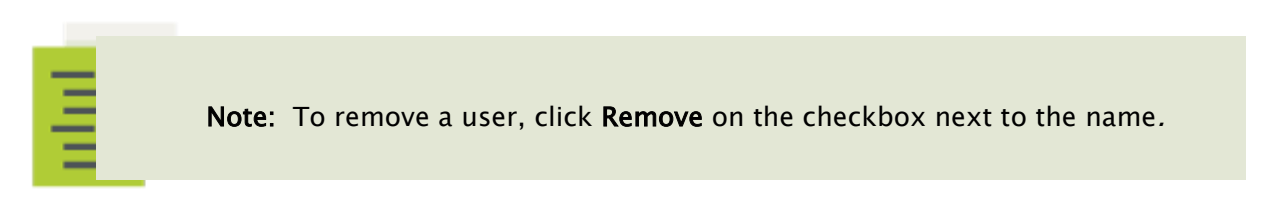

When selecting user permissions, it is important to keep in mind that there are two types of permission designations: **Direct Permissions** and **Actual Permissions**.

| Groups (1 - 9 of 9)                                                                                                    | Users (1 - 50 of 119)                                                                                                    |
|----------------------------------------------------------------------------------------------------|----------------------------------------------------------------------------------------------------|
| Administrative Staff<br>Administrators<br>GroupNames<br>Library<br>Parents<br>Registered Users<br>Staff<br>Students<br>Teachers | Adrian Lo (Adrian Lo)<br>Alan Carroll (Alan Carroll)<br>Alberta Övenes (Alberta Övenes)<br>Alfonso Sherman (Alfonso Sherman)<br>Alfred Salazar (Alfred Salazar)<br>Allison Perez (Allison Perez)<br>Angelina Ingram (Angelina Ingram)<br>Artene Hubbard (Altene Hubbard)<br>Barbara Perry) |
|                                                                                                    | Add                                                                                                    |
| Selected Groups and Users (1)                                                                                                   |                                                                                                    |
| Charlie Danner (Charlie Danner)                                                                                                 |                                                                                                    |
|                                                                                                    | Remove                                                                                                    |
|                                                                                                    | OK Cancel                                                                                                    |

i. Direct Permissions refers to users who also have access to your blog, as these may be inherited permissions from a parent page. You can add and remove users from the Direct Permissions button in the same manner as the Roles.

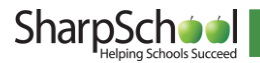

**ii.** Actual Permissions refers to all the users, within the administrator's group, who have access to the blog. You cannot edit the users in the Actual Permissions list since this is controlled by site and/or global administrators.

#### c. Settings

With the **Settings** tab, administrators have the ability to make simple changes to the blog.

This area is divided into 3 main sections:

- i. General Settings: Through here, Email Notifications can be switched on or off, the way time is displayed can be set in Timestamp Format, the Locale can be changed to English or French, and you can edit Podcast Availability.
- ii. **Post Display Settings**: You can configure the display parameters of posts on your blog.
- iii. **Comment Display Settings**: Controls the number of comments displayed at once, while the order of comments can be set to display **Oldest First** or **Newest First**.

| Settings Moderation Subscription Sid | debar Licensing Security                                                                                                    |
|--------------------------------------|----------------------------------------------------------------------------------------------------|
|                                      |                                                                                                    |
| GENERAL SETTINGS                     |                                                                                                    |
| Locale                               | English                                                                                                    |
| Timestamp Format                     | 2:35 PM 🔽                                                                                                    |
| Email Notifications                  | ✓ Notify all authors when there is a new post □ Notify post author when there is a new comment                                                                                                    |
| Podcast Availability                 | Enabled      Disabled                                                                                                    |
|                                      |                                                                                                    |
| POSTS DISPLAY SETTINGS               |                                                                                                    |
| Posts to Display                     | 10 Posts                                                                                                    |
| Post Display Order                   | In the second second secon |
| Post Summary Display Type            | $\odot$ HTML $\bigcirc$ Plain Text $\bigcirc$ No Summary                                                                                                    |
| Post Summary Length                  | Full Post                                                                                                    |
|                                      |                                                                                                    |
| COMMENTS DISPLAY SETTINGS            |                                                                                                    |
| Comments to Display                  | All      Recent     Comments                                                                                                    |
| Comments Display Order               | ○ Oldest First                                                                                                    |
|                                      | Save Setting                                                                                                    |
|                                      | Sare Settings                                                                                                    |

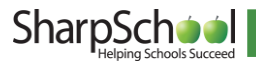

## iv. Blog Sidebar

Allowing for total control of the blog's sidebar items, this section allows users to select each option they desire to display.

| Settings | Moderation     | Subscription | Sidebar | Licensing | Security  | <br> |        |         |        |              |
|----------|----------------|--------------|---------|-----------|-----------|------|--------|---------|--------|--------------|
| SIDEBA   | AR SETTINGS    | 6            |         |           |           |      |        |         |        |              |
|          |                |              |         | l l       | Blog Name |      |        |         |        | Selected     |
| Administ | tration        |              |         |           |           |      |        |         |        | $\checkmark$ |
| Recent F | Posts          |              |         |           |           |      |        |         |        |              |
| Tags     |                |              |         |           |           |      |        |         |        | $\checkmark$ |
| Archives | ;              |              |         |           |           |      |        |         |        |              |
| Group B  | logs           |              |         |           |           |      |        |         |        | $\checkmark$ |
| Post Cat | egories        |              |         |           |           |      |        |         |        |              |
| Content  | Alert Subscrip | otion        |         |           |           |      |        |         |        | $\checkmark$ |
| Descript | ion            |              |         |           |           |      |        |         |        |              |
| -        |                |              |         |           |           |      |        |         |        |              |
|          |                |              |         |           |           |      |        |         |        |              |
|          | 106            |              |         |           |           |      | BLOG / | DMINIST | PATION |              |

#### MATH BLOG

The Math blog is designed to update students on any helpful news and information for their Mathematics courses.

|                                                                                                    | •   |
|----------------------------------------------------------------------------------------------------|-----|
| RECENT POSTS                                                                                                    | G.  |
| Handy Strategies for Studying Mathematics                                                                                                  | ₿   |
| Hey everyone, It's Mr. Danner here with some handy tips for you to remember when you<br>are working on your math assignments this weekend. | REC |
| Posted by Charlie Danner at 1:49 PM                                                                                                    | •   |
|                                                                                                    |     |
|                                                                                                    |     |

## Blog Summary

- . . . . . . . . .
- 2 Posts, 1 Draft
- New Post
- Blog Administration

#### ECENT POSTS

 Handy Strategies for Studying Mathematics

#### ARCHIVES

• April 2014 (1)

#### GROUP BLOGS

S Blog Feeds

- A History of Greatness
- English Department Blog
- English Department Blog (1)
- English Department Blog (2)

More...

CONTENT ALERT SUBSCRIPTION

S Podcast Feeds

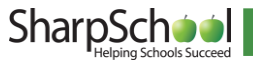

## v. Licensing

The **Licensing** tab provides the definition of all the licensing options, control to select any of the desired licensing choices, as well as the option to assign a particular default license for all podcasts.

| Settings                                        | Moderation    | Subscription | Sidebar | Licensing                                                       | Security                                                                                                    |                                                                                                    |  |  |  |
|-------------------------------------------------|---------------|--------------|---------|-----------------------------------------------------------------|----------------------------------------------------------------------------------------------------|----------------------------------------------------------------------------------------------------|--|--|--|
|                                                 |               |              |         |                                                                 |                                                                                                    |                                                                                                    |  |  |  |
| PODCAST LICENSE                                 |               |              |         |                                                                 |                                                                                                    |                                                                                                    |  |  |  |
|                                                 | Lice          | ense Name    |         |                                                                 |                                                                                                    | Description                                                                                                    |  |  |  |
| ● No L                                          | icense        |              |         | You do                                                          | not care a                                                                                                    | bout license. Everyone can completely reuse and edit it.                                                       |  |  |  |
| ОСору                                           | right         |              |         | This lice<br>legally r                                          | ense lets y<br>remix, twe                                                                                                    | ou retain full copyright of your episodes, meaning others cannot ak, redistribute, or sell your episodes.      |  |  |  |
| ○ Attril                                        | bution        |              |         | This lice<br>comme<br>accomm<br>licensed<br>redistrib<br>unchan | This license lets others distribute, remix, tweak, and build upon your episodes, even<br>commercially, as long as they credit you for the original creation. This is the most<br>accommodating of licenses offered, in terms of what others can do with your episodes<br>licensed under Attribution. Attribution - No Derivatives This license allows for<br>redistribution, commercial and non-commercial, as long as it is passed along<br>unchanged and in whole, with credit to you. |                                                                                                    |  |  |  |
| O Attribution - Non-Commercial - No Derivatives |               |              |         |                                                                 | This license is the most restrictive of the six main Creative Commons licenses, allowing redistribution. This license is often called the 'free advertising' license because it allows others to download your episodes and share them with others as long as they mention you and link back to you, but they can't change them in any way or use them commercially.                                                                                                    |                                                                                                    |  |  |  |
| ⊖ Attril                                        | bution - Non- | Commercial   |         | This lice<br>and alth<br>they do                                | This license lets others remix, tweak, and build upon your episodes non-commercially<br>and although their new works must also acknowledge you and be non-commercial,<br>they don't have to license their derivative works on the same terms.                                                                                                    |                                                                                                    |  |  |  |
| O Attribution - Non-Commercial - Share Alike    |               |              |         |                                                                 | This license lets others remix, tweak, and build upon your episodes non-commerci<br>as long as they credit you and license their new creations under the identical term<br>Others can download and redistribute your episodes just like the by-nc-nd license,<br>they can also translate, make remixes, and produce new stories based on your<br>episodes. All new work based on yours will carry the same license, so any derivative<br>will also be non-commercial in nature.          |                                                                                                    |  |  |  |
| ○ Attril                                        | bution - Shar | e Alike      |         | This lice<br>comment<br>the ider<br>new wo<br>comment           | This license lets others remix, tweak, and build upon your episodes even for<br>commercial reasons, as long as they credit you and license their new creations under<br>the identical terms. This license is often compared to open source software licenses.<br>new works based on yours will carry the same license, so any derivatives will also all<br>commercial use.                                                                                                    |                                                                                                    |  |  |  |
| OAttri                                          | bution - No D | erivatives   |         | This lice<br>passed                                             | ense allow<br>along uncl                                                                                                    | s for redistribution, commercial and non-commercial, as long as it is hanged and in whole, with credit to you. |  |  |  |

Save Settings

## vi. Moderation

The **Moderation** tab allows you to assign blog moderators, specify whether approval is required for a post, and change the options for **Comment Moderation** (who can comment on the blog and if approval is required).

| Settings                                                                                 | Moderation  | Subscription  | Sidebar                     | Licensing                       | Security                                                                                                    |
|------------------------------------------------------------------------------------------|-------------|---------------|-----------------------------|---------------------------------|----------------------------------------------------------------------------------------------------|
| POST M                                                                                   | ODERATION   |               |                             |                                 |                                                                                                    |
| 4                                                                                        | Po          | ost Moderatio | on<br>◯Ho                   | approval rolling                | required<br>or approval                                                                                                    |
|                                                                                          |             | Moderator(    | <b>s)</b> (All mo<br>you ma | derators will b<br>y need to mo | be automatically granted full control to this blog. Please note that when you remove a moderator nodify their privileges in the security section.) |
| СОММЕ                                                                                    | NT MODERATI | ON            |                             |                                 |                                                                                                    |
| O No one is allowed to comment<br>Comment Availability Only registered users may comment |             |               |                             |                                 |                                                                                                    |
|                                                                                          |             | Moderatio     | on<br>◯Ho                   | approval rolling                | required<br>Ints for approval                                                                                                    |
|                                                                                          |             |               |                             |                                 | Save Settings                                                                                                    |

## VI. View Blog

This tab provides a complete and comprehensive overview of the blog including: recent posts, the administration panel, tags, and RSS Feed information.

| MATH BLOG                                                                                                    | BLOG ADMINISTRATION                                                                                                |
|----------------------------------------------------------------------------------------------------|----------------------------------------------------------------------------------------------------|
| The Math blog is designed to update students on any helpful news and information for<br>heir Mathematics courses. | Blog Summary                                                                                                    |
| RECENT POSTS                                                                                                    | 1 Comment                                                                                                    |
| Handy Strategies for Studying Mathematics                                                                         | New Post                                                                                                    |
| Hey everyone, It's Mr. Danner here with some handy tips for you to remember when you                              | Blog Administration                                                                                                |
| are working on your math assignments this weekend.<br>Posted by Charlie Danner at 1:49 PM 1 Comment               | RECENT POSTS                                                                                                    |
|                                                                                                    | Handy Strategies for Studying<br>Mathematics                                                                       |
|                                                                                                    | ARCHIVES                                                                                                    |
|                                                                                                    | • April 2014 (1)                                                                                                   |
|                                                                                                    | GROUP BLOGS                                                                                                    |
|                                                                                                    | A History of Greatness     English Department Blog     English Department Blog (1)     English Department Blog (2) |
|                                                                                                    | More                                                                                                    |
|                                                                                                    | CONTENT ALERT SUBSCRIPTION                                                                                         |

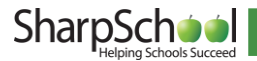